INSTRUKCJA KONFIGURACJI I OBSŁUGI MODUŁU

## **FS-IMPORT**

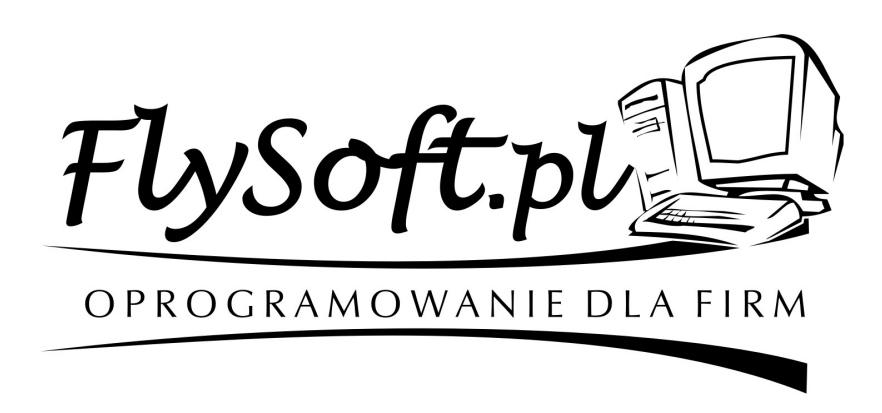

(C) 2002-2012 FlySoft.pl www.flysoft.pl infolinia oraz pomoc techniczna tel. 014 / 698-20-02

Program FS-Import jest modułem rozszerzającym funkcjonalność aplikacji FS-Faktura oraz FS-Magazyn o możliwość elektronicznej wymiany danych pomiędzy różnymi magazynami. Po zakupie licencji i wprowadzeniu kodów autoryzacyjnych na formularzu Autoryzacja dostępnym w menu Administracja programu i modułów dodatkowych aplikacji FS-Faktura lub FS-Magazyn, na liście dokumentów magazynowych pojawi się nowa zakładka IMPORT/ EXPORT. Za jej pomocą będzie możliwa wymiana danych pomiędzy różnymi magazynami za pośrednictwem dokumentów : PZ, WZ, RW, PW.

| Lista dokumentów magazyn      | owych - ilość : 0 szt.               | _                                                                                                  |                       |           |              |                       |          |
|-------------------------------|--------------------------------------|----------------------------------------------------------------------------------------------------|-----------------------|-----------|--------------|-----------------------|----------|
| << Przełącz listę >> << C     | Dpcje >> <a> Import / Exp</a>        | ort >> < <rozmiar okr<="" td=""><td>ia &gt;&gt;</td><td></td><td></td><td></td><td></td></rozmiar> | ia >>                 |           |              |                       |          |
| Okres : zakres dat            | Export kar                           | Export kartotek towarowych do pliku                                                                |                       |           | Dokumenty PZ |                       | <b>T</b> |
| UNICST                        | Import kar                           | Import kartotek towarowych z pliku                                                                 |                       | inclitow. |              |                       | _        |
|                               | Export dar                           | Export danych dokumentu do pliku                                                                   |                       |           |              |                       |          |
| Numer                         | Import da                            | nych z pliku                                                                                       |                       |           |              | Kwota                 | <b>1</b> |
| Þ                             |                                      | ,                                                                                                  |                       |           |              |                       |          |
|                               |                                      |                                                                                                    |                       |           |              |                       |          |
|                               |                                      |                                                                                                    |                       |           |              |                       |          |
|                               |                                      |                                                                                                    |                       |           |              |                       |          |
|                               |                                      |                                                                                                    |                       |           |              |                       |          |
|                               |                                      |                                                                                                    |                       |           |              |                       |          |
|                               |                                      |                                                                                                    |                       |           |              |                       |          |
|                               |                                      |                                                                                                    |                       |           |              |                       |          |
|                               |                                      |                                                                                                    |                       |           |              |                       |          |
|                               |                                      |                                                                                                    |                       |           |              |                       |          |
|                               |                                      |                                                                                                    |                       |           |              |                       |          |
|                               |                                      |                                                                                                    |                       |           |              |                       |          |
|                               |                                      |                                                                                                    |                       |           |              |                       | Ŧ        |
| ( Wpisz na                    | azwę lub NIP kontrahenta             |                                                                                                    | Filtrowanie wg kontra | ahenta :  | Razen        | n: 0,00 zł            |          |
| <u>K</u> artoteka             |                                      |                                                                                                    |                       |           |              |                       |          |
| Filtr : okres od 2012-01-26 d | o 2012-01-26, rodzaj dokum           | entów : Dokumenty PZ                                                                               |                       |           |              |                       |          |
|                               |                                      | 1                                                                                                  | 1                     | 1         |              |                       |          |
| Nowy                          | Szukaj kontrahenta                   | Podglad                                                                                            | Ustaw <u>fi</u> ltr   |           |              |                       |          |
| Popraw Zna                    | ajdź n <u>a</u> stępnego kontrahenta | Drukuj                                                                                             | Zapisz fil <u>t</u> r |           |              | O <u>d</u> śwież list | tę       |
| Usuń                          |                                      |                                                                                                    | <u>W</u> yzeruj Filtr |           |              | <u>Z</u> amknij       |          |
|                               |                                      |                                                                                                    |                       |           |              |                       |          |

Rys 1. Widok listy dokumentów magazynowych programu fakturującego FS-Faktura z aktywym modułem FS-Import.

Zasób zebranych tu funkcji umożliwia eksportowanie i importowanie zarówno dokumentów magazynowych jak również kartotek towarów i usług. Po wywołaniu funkcji exportu towarów program poinformuje komunikatem o ilości wyeksportowanych towarów i miejscu lokalizacj pliku.

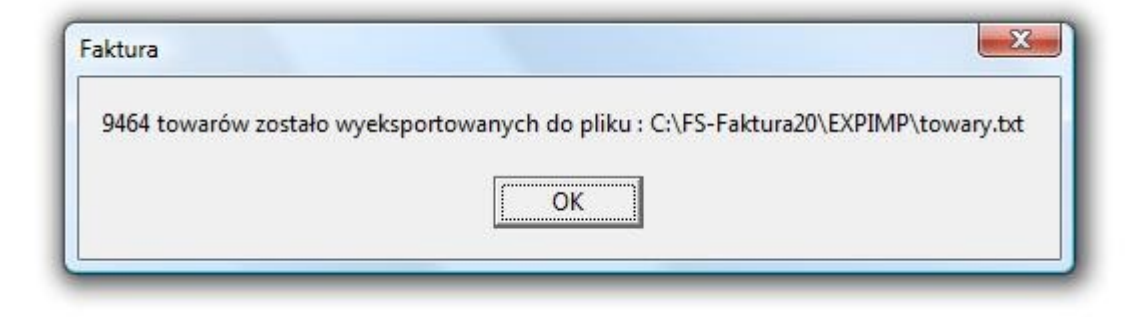

Rys 2. Widok okna informującego o wyeksportowanych towarach.

Wykonując funkcję importu kartotek na docelowym magazynie uzyskamy analogiczną informację przedstawioną w 3 kolejno po sobie występujących komunikatach mówiących o ilości znalezionych towarów w pliku, ilości kartotek zaimportowanych, oraz ilości towarów które nie zostały pobrane (z powodu występowania już na danym magazynie kartoteki towarowej o danym kodzie).

W celu wyeksportowania dokumentu magazynowego do pliku wymiany należy wskazać go na liscie i użyć opcji : Export danych dokumentu do pliku (ilustracja opcji na rys 3).

Wyświetlone zostanie okno pozwalające na wybór miejsca zapisu danch. Może to być tzw bufor wymiany czyli plik o stałej lokalizacji : C:\FS-Faktura20\EXPIMP\BuforWymiany.txt lub inny plik umieszczony w dowolnej wskazanej przez użytkownika lokalizacji.

Funkcja umożliwia również zbiorcze wyeksportowanie danych z wszystkich dokumentów znajdujących się na liście. Jeśli skorzystamy z tej opcji możemy łatwo sterować ilością eksportowanych dokumentów poprzez określenie zakresu dat lub wybranie danego kontrahenta dla którego zostały te dokumenty wystawione.

| Lista dokumentów magazynowych - ilo                 | ść : 1 szt.            |                            |                            |                           |                        |
|-----------------------------------------------------|------------------------|----------------------------|----------------------------|---------------------------|------------------------|
| << <u>P</u> rzełącz listę >> << <u>O</u> pcje >> << | Import / Export >>     | << <u>R</u> ozmiar okna >> | •                          |                           |                        |
| Okres: zakres dat 💌 20                              | 12-01-26 💌 201         | 2-01-26 🔻                  | Rodzaj dokumentów :        | Dokumenty WZ              | •                      |
| WYDANIE Nr : WZ/3/2011 Koment                       | arz :                  |                            |                            |                           |                        |
| Numer                                               | Data wyst. Kont        | rahent                     |                            |                           | Kwota 🔺                |
| WYDANIE Nr : WZ/3/2011                              | 2012-01-26 FIRM        | A TESTOWA                  |                            |                           | 1714,00                |
| Eksport danych dokumentu                            |                        |                            |                            |                           |                        |
|                                                     | Zapis do <u>p</u> liku | Zapis do <u>b</u> ufora    | Export zbio                | rczy wszystkich dok. z li | sty                    |
|                                                     |                        |                            |                            |                           | -                      |
| Kartoteka Wpisz nazwę lub NIP kon                   | trahenta               | Filt                       | rowanie wg kontrahenta :   | Razem :                   | 1714,00 zł             |
| Filt : okres od 2012-01-26 do 2012-01-26,           | rodzaj dokumentow : L  | Jokumenty VVZ              |                            |                           |                        |
| Nowy Szukaj kontr                                   | ahenta                 | P <u>o</u> dglad           | Ustaw <u>f</u> iltr        |                           |                        |
| Popraw Znajdź n <u>a</u> stępnego                   | kontrahenta            | Drukuj                     | Zapisz fil <u>t</u> r Fakt | ura/Paragon do <u>W</u> Z | O <u>d</u> śwież listę |
| Usuń                                                |                        |                            | <u>W</u> yzeruj Filtr      | Wybierz WZ                | Zamknij                |

Rys 3. Widok funkcji eksportującej zawartość dokumentu magazynowego do pliku wymiany.

Widok funkcji importującej dokument magazynowy przedstawia rysunek 4. Możemy tu określić lokalizację pobieranego pliku z danymi lub pobrać dane z bufora wymiany. Zawartość pobranego elektronicznie dokumentu jest prezentowana w oknie importu. Widzimy tu jego numer, datę, dane kontrahenta oraz towary które zostały do niego dodane. Korzystając z dostępnych klawiszy możemy wskazać jaki ma być utorzony dokument wynikowy. Jeśli wybrany dokument będzie dokumentem rozchodowym np WZ lub RW mamy możliwość określenia dodatkowych opcji dopuszczających lub blokujących rozchód towaru w przypadku gdyby jego stan magazynowy po takim rozchodzie miał być ujemny. Jeśli opcja exportu na stanie ujemne zostanie zablokowana zostaną pobrane tylko tego towary które są na stanie magazynowym w wystarczającej ilości. W takim przypadku korzystając z dostępnych klawiszy funkcyjnych możemy szybko sprawdzić jakie towary nie zostaną pobrane a następnie wydrukować listę braków.

| nport danych | z pliku                          | -                              |                                                                                                    |
|--------------|----------------------------------|--------------------------------|----------------------------------------------------------------------------------------------------|
| Identyfika   | icia wo :                        |                                |                                                                                                    |
| Kod          |                                  |                                | Numer dokumentu                                                                                                    |
| Towary       |                                  |                                | WYDANIE Nr : WZ/3/2011                                                                                                    |
| Kod          | Nazwa                            | Cena netto Ilość Kod kreskowy  |                                                                                                    |
| 1701         | ser gouda                        | 11,71 100,000 280063           | 2012-01-26                                                                                                    |
|              |                                  |                                | Dane kontrahenta<br>FIRMA TESTOWA<br>868-115-14-44<br>Ceny importowanych towarów :<br><pobierz ceny="" dokumentu="" importowanego="" z=""></pobierz> |
|              |                                  |                                | Suma w cenach zakupu netto:                                                                                                    |
|              | Sprawdź braki na magazynie       | Wydruk listy braków            | 11/1/00                                                                                                    |
| Towary, k    | tóre nie zostaną zaimportowane z | e względu na brak na magazynie | 🗖 Rozchoduj towar tylko gdy stan mag. >                                                                                                    |
|              |                                  |                                | Utwórz dokument WZ                                                                                                    |
|              |                                  |                                | Utwórz dokument RW                                                                                                    |
| Lokalizaci   | Zeruj zaimportowane dane         | ✓ Format FS-System             | Utwórz fakturę VAT                                                                                                    |
| C:\FS-Fakt   | ura20\EXPIMP\BuforWymiany.txt    | <u>W</u> czytaj plik z danymi  | Wczytaj dane z bufora wymiany Anuluj                                                                                                    |

Rys 4. Widok funkcji importującej dokument magazynowy

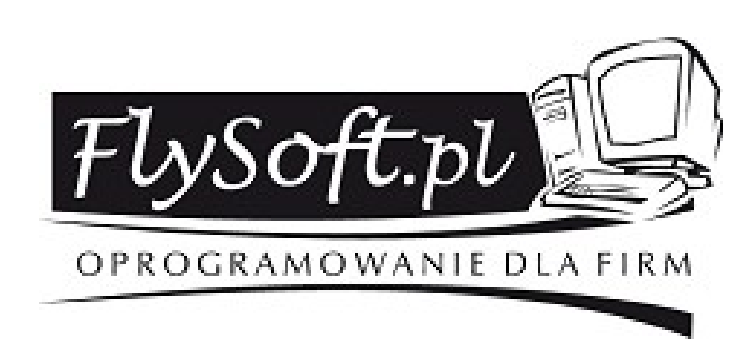

Bliższych informacji mogą Państwo uzyskać w dziale obsługi klienta

## tel. 014/ 698-20-02 kom. 608 / 92-10-60

e-mail : biuro@flysoft.pl